## How to Convert a Word document to a PDF in Microsoft Word 2007

## **PACFile**<sup>®</sup>

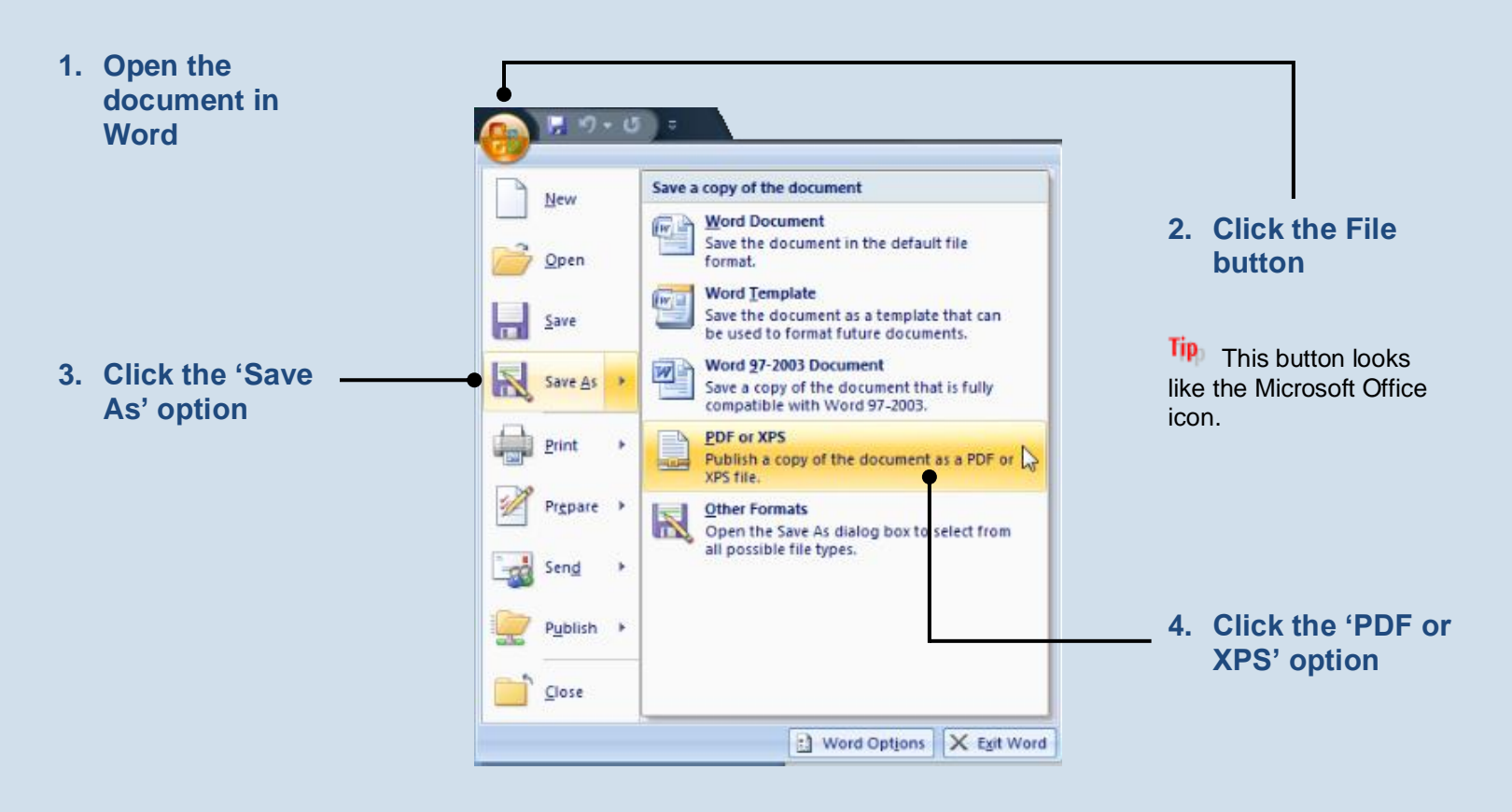

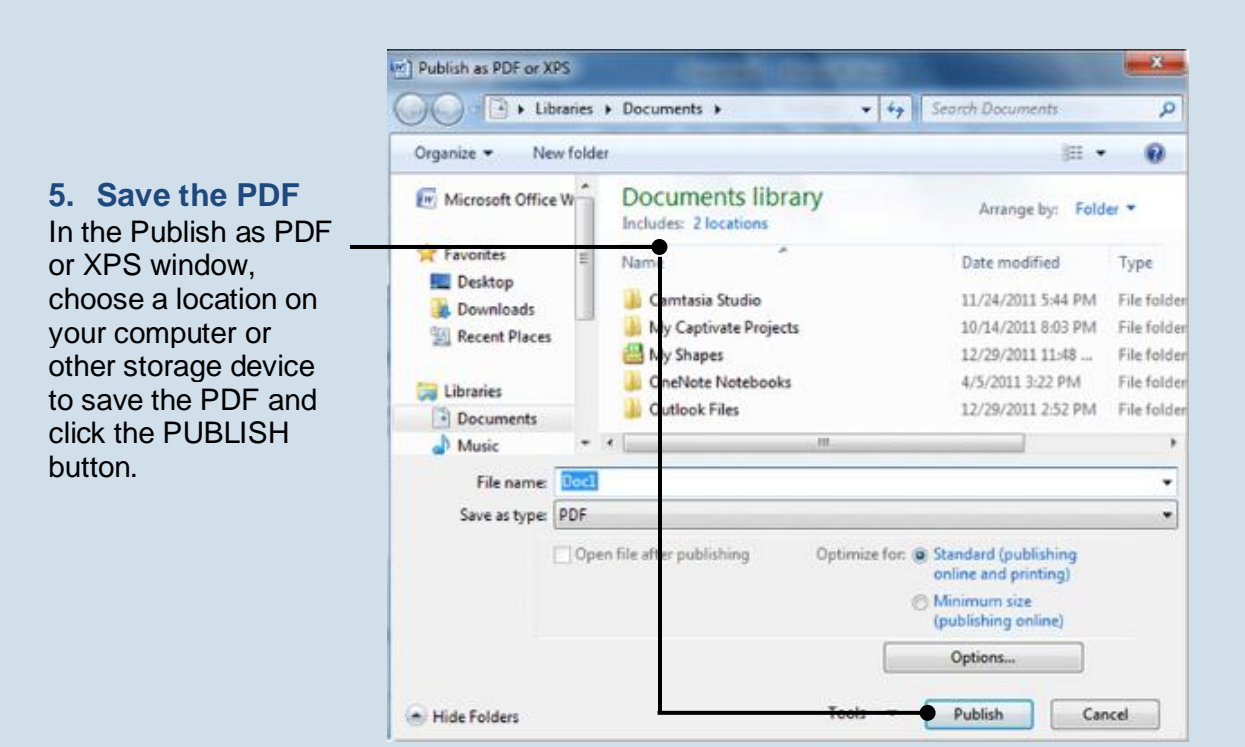